## Aktivasyon Kılavuzu

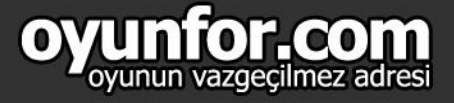

#### 1.ADIM

Masaüstü steam girişinden kullanıcı girişi yapınız.

| Hesan adı           |              |             |         |  |
|---------------------|--------------|-------------|---------|--|
| incoup dur          |              |             |         |  |
| Parola              |              |             |         |  |
|                     | Parolami ha  | tırla       |         |  |
|                     |              |             | IPTAI   |  |
|                     |              |             | II IAL  |  |
|                     |              |             |         |  |
| Giriş yaparken yard |              | GIRIŞ YAPAN | IYORUM  |  |
| Steam h             | esal rok mu? | YENÍ HESAP  | OLUŞTUR |  |
|                     |              |             |         |  |
|                     |              | 0,          |         |  |

Steam Girişi

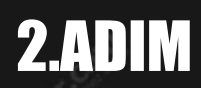

Gösterilen menüde "Oyunlar" 'a tıklayınız.

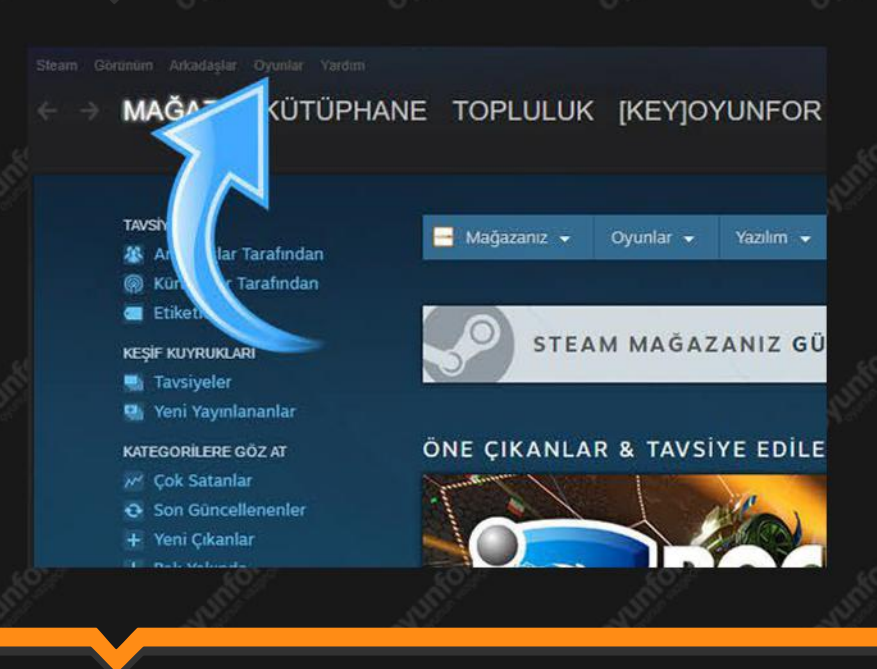

## 3.ADIM

Açılan menüde "Steam Cüzdan Kodu Kullan" seçeneğine tıklayınız.

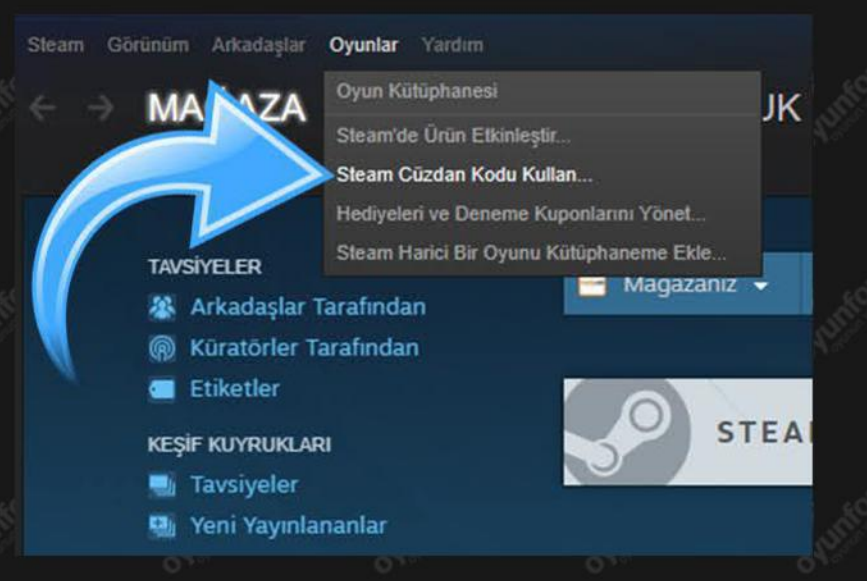

#### 4.ADIM

Oyunfor.com'dan satın aldığınız Steam Cüzdan Kodunu gösterilen alana girerek "Devam Et" butonuna tıklayınız.

# Bir Steam Cüzdan Kodu ya da Hediye

Cüzdanınıza bakiye eklemek için Steam Cüzdan Kodunuzu girin Steam Cüzdan Kodu

Devam Et